# EPSON STYLUS C42 Series Guia de instalação

**EPSON** 

Português

# **1** Desembalar

1. Desembalar a impressora.

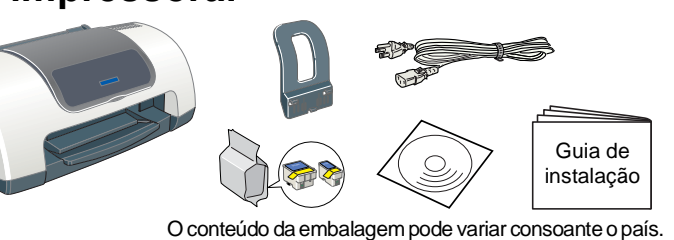

### 2. Instalar as peças da impressora.

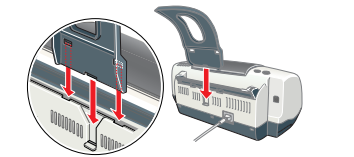

### Importante

Se a impressora se ligar quando ligar o cabo de corrente, pressione a tecla de funcionamento 🛈 para desligar a impressora e apagar os indicadores luminosos.

### 3. Ligar a impressora.

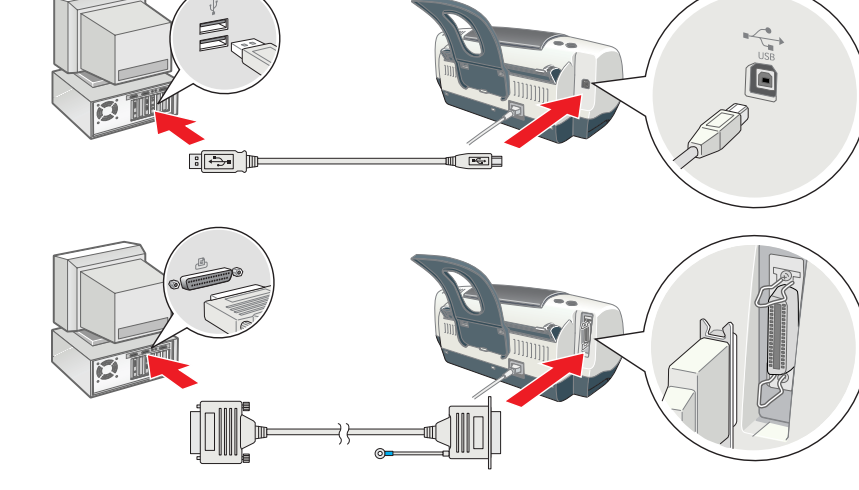

### esquerdo utilizada.

| 00  |     |
|-----|-----|
| ins | str |
| Ο   | G   |
| se  | gı  |
|     | `   |
|     | (   |
|     | ſ   |
|     | I   |
|     | I   |
| Pc  | arc |

### **Resolução de problemas**

- e sobrecargas

# 

Todos os direitos reservados. Nenhuma parte desta publicação pode ser reproduzida, arguivada nem transmitida por meio de fotocópias, gravação ou gualquer outro sistema electrónico ou mecânico sem autorização prévia por escrito da SEIKO EPSON CORPORATION. As informações contidas neste documento destinam-se apenas a esta impressora EPSON. A EPSON não se responsabiliza por quaisquer danos resultantes do uso das informações aqui contidas aplicadas a outras impressoras. A SEIKO EPSON CORPORATION e as suas subsidiárias não serão responsáveis perante o comprador do produto ou terceiros por quaisquer danos, perdas, custos ou despesas incorridos pelo comprador ou terceiros, resultantes de: acidentes, má utilização ou abusos do produto, de modificações não autorizadas, reparações ou alterações do produto, ou (excluindo os EUA) do incumprimento das instruções de funcionamento e manutenção da SEIKO EPSON CORPORATION. A SEIKO EPSON CORPORATION não se responsabiliza por quaisquer danos ou problemas decorrentes da utilização de qualquer opção ou consumível que não seja um produto epson ou um produto EPSON aprovado pela SEIKO EPSON CORPORATION. A SEIKO EPSON CORPORATION não se responsabiliza por quaisquer danos resultantes de interferência electromagnética, em consequência da utilização de outros cabos de interface para além dos produtos EPSON aprovados pela SEIKO EPSON CORPORATION. EPSON é uma marca registada e EPSON Stylus é uma marca registada da SEIKO EPSON CORPORATION. Microsoft e Windows são marcas registadas da Microsoft Corporation

Nota: Os nomes de outros produtos referidos neste documento têm uma finalidade meramente informativa e poderão ser marcas registadas dos respectivos proprietários. A EPSON renuncia a todos e quaisquer direitos subjacentes a essas marcas.

# **2** Instalar

### **Instalar o Software da Impressora**

### **Em Windows**

Certifique-se de que a impressora está desligada. 2. Insira o CD de software da impressora na unidade de CD-ROM.

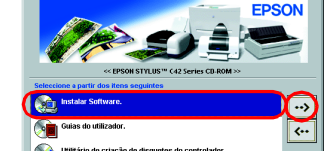

- Se a caixa de diálogo Programa de instalação não aparecer, faça clique duas vezes em Setup.exe no CD-ROM. 3. Seleccione Instalar Software e depois faça clique em 🔜
- 4. Siga as instruções apresentadas no ecrã. Depois de instalar o software da impressora, continue as instruções apresentadas no ecrã para a instalação dos tinteiros.

### Para Macintosh (apenas Stylus C42UX)

### Importante

### Para os utilizadores de Mac OS 9 ou versão anterior

1. Insira o CD de software da impressora na unidade de CD-ROM. 2. Faça duplo clique no ícone EPSON, seleccione Instalar Software, e

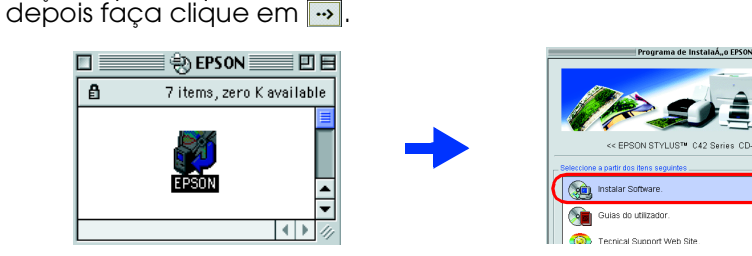

- 3. Siga as instruções apresentadas no ecrã para instalar o software da impressora.
- 4. Depois de instalar o software, escolha Selector de Recursos a partir do menu da Maçãe depois seleccione o ícone para a sua impressora e a porta a que a sua impressora está ligada.

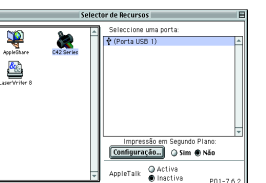

### Para os utilizadores de Mac OS X

- 1. Insira o CD de software da impressora na unidade de CD-ROM.
- 2. Faça duplo clique na pasta de Mac OS X Driver e depois faça duplo clique no ícone C42Series.pkg. Se a janela de Autorização aparecer, faca clique na tecla do ícone,
- introduza o nome e a palavra-passe do administrador, faca clique em OK e depois faça clique em Continuar.
- 3 Siga as instruções apresentadas no ecrã para instalar o software da impressora. 4. Depois de instalar o software, siga as instruções abaixo para seleccionar a sua impressora:

Faca duplo clique em Macintosh HD.  $\rightarrow$  Faca duplo clique na pasta Aplicações. → Faça duplo clique na pasta Utilitários. → Faça duplo clique no ícone Centro Impressora.  $\rightarrow$  Faca clique em Adicionar  $\rightarrow$  Seleccione EPSON USB.  $\rightarrow$  Seleccione a sua impressora.  $\rightarrow$  Faca clique em Adicionar.

### **Instalar os Tinteiros**

#### 1. Ligue a impressora.

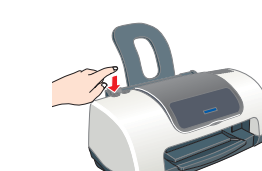

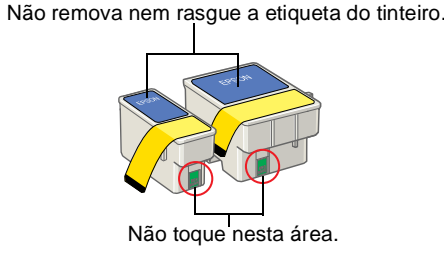

- 2. Remova os tinteiros novos da embalagem.
- 3. Introduza os tinteiros.

Instale todos os tinteiros. A impressora não funcionará a não ser que todos os tinteiros estejam instalados correctamente

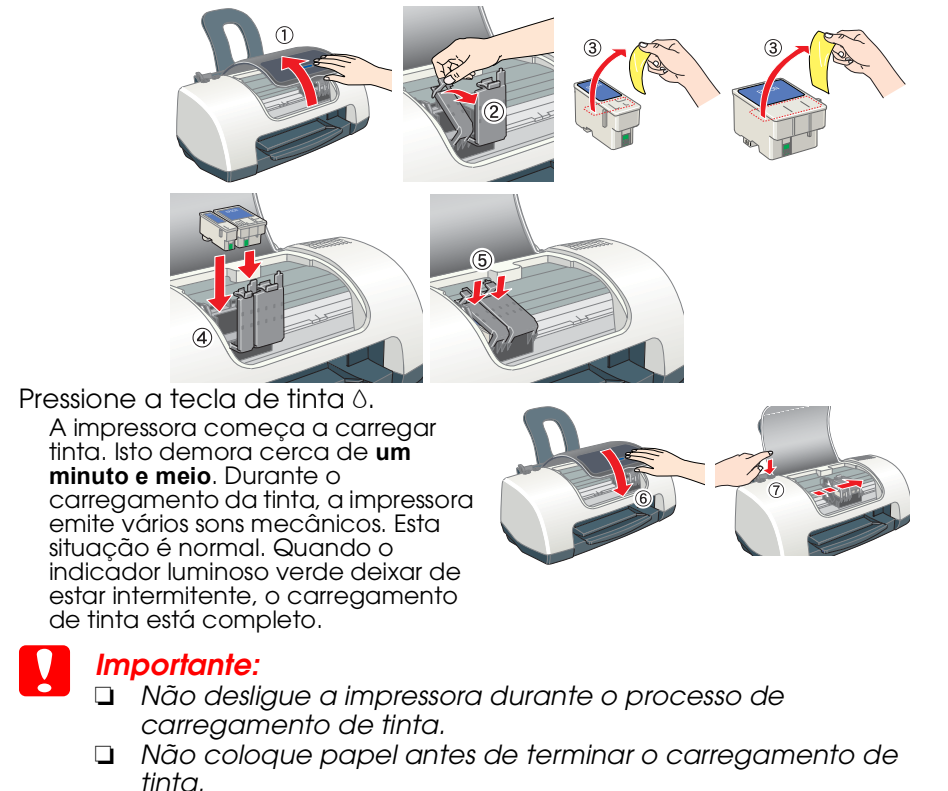

Nota: Os tinteiros embalados com a sua impressora são parcialmente utilizados durante a configuração inicial. Para produzir impressões de alta qualidade, a cabeça da impressora será completamente carregada com tinta. Este é um dos processos que tira uma

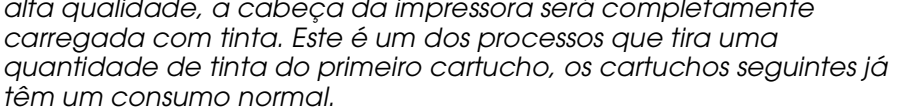

Simbologia utilizada no manual

Importante Mensagens que têm de ser cumpridas para evitar danos no equipamento.

**Notas** Mensagens que contêm informações importantes e conselhos úteis para a utilização da impressora.

# **3 Verificar a Impressora**

### **Colocar Papel**

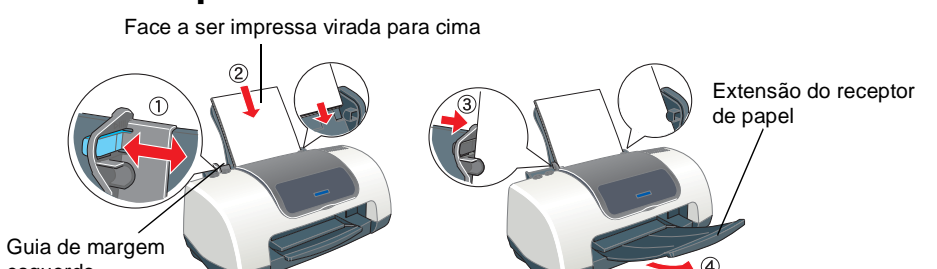

# A sua impressora está agora pronta a ser

Consulte "Básico de Impressão" no Guia do Utilizador interactivo para ruções detalhadas quando imprimir pela primeira vez. *Guia do Utilizador* interactivo também contém informação acerca do

- uinte: Várias opções de impressão
- Como
- Resolução de problemas
- Informações sobre produtos
- Instruções de segurança
- a mais detalhes, consulte esta informação.

### Resolução de problemas interactiva

O site Web de Assistência Técnica da EPSON fornece sugestões para o ajudar a resolver problemas. Aceda à Assistência Técnica das seguintes formas:

#### **Utilizadores do Windows**

□ Também pode acedê-la ao fazer clique em Assistência Técnica na caixa de diálogo Status Monitor 3 ou no menu Principal do software da impressora. Para mais informações sobre os serviços de assistência técnica disponíveis, consulte o Guia do utilizador interactivo.

#### Utilizadores de Macintosh

1. Introduza o CD na unidade de CD-ROM

#### 2. Faça duplo clique no ícone EPSON

Para mais informações sobre os serviços de assistência técnica disponíveis, consulte o Guia do utilizador interactivo.

### Indicadores de erro

Pode identificar os problemas mais vulgares na impressora através dos indicadores do painel de controlo da impressora. Utilize a tabela apresentada em seguida para diagnosticar o problema e, em seguida, execute as soluções apresentadas

### Aceder ao Guia do Utilizador Interactivo

- Siga estes passos para aceder ao Guia do Utilizador interactivo. Insira o CD de software da impressora na unidade de CD-ROM
- Em Windows, seleccione Guia do Utilizador na caixa de diálogo e depois faça clique em 🔜
- Em Macintosh, faça duplo clique no ícone EPSON, seleccione Guias do Utilizador e depois faça duplo clique em 🛶

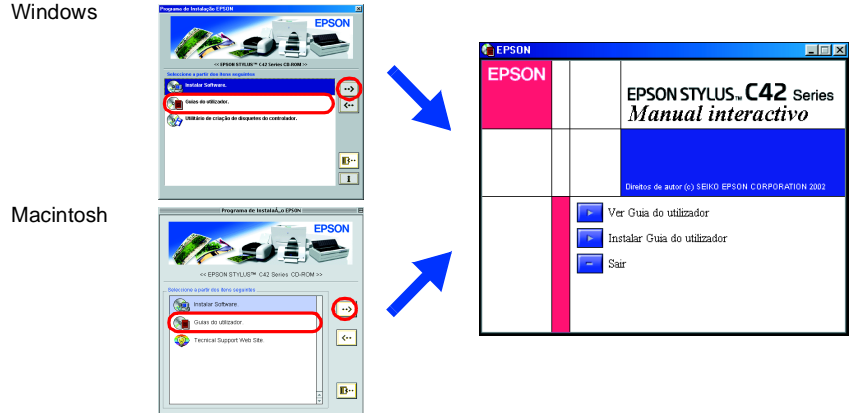

Em Mac OS X, a caixa de diálogo não aparece quando é introduzido o CD de software da impressora. Para aceder ao Guia do Utilizador interactivo, faça duplo clique em Português \User Guides \REF\_G \INDEX.HTM.

| Indicadores<br>luminosos                                                                         | Problema e Solução                                                                                                    |                                                                                                    |  |
|--------------------------------------------------------------------------------------------------|----------------------------------------------------------------------------------------------------|----------------------------------------------------------------------------------------------------|--|
| 🗕 0·B                                                                                            | Sem papel                                                                                                    | Não há papel na impressora.                                                                                                    |  |
|                                                                                                  | Coloque papel no alimentador e, em seguida, pressione a tecla de manutenção<br>&a. A impressora retoma a impressão e os indicadores apagam.                                                                                                    |                                                                                                    |  |
| ● <b>心</b> •₽                                                                                    | Encravamento de<br>papel                                                                                                    | O papel encravou na impressora.                                                                                                    |  |
|                                                                                                  | Pressione a tecla de manutenção 6th para ejectar o papel encravado. Se o erro<br>permanecer, abra a tampa da impressora e remova todo o papel, incluindo papel<br>rasgado. Volte a colocar o papel no alimentador e pressione o botão de<br>manutenção 6th para retomar a impressão. |                                                                                                    |  |
| <u>Ö</u> 0•B                                                                                     | Pouca tinta                                                                                                    | O tinteiro da tinta preta ou de cor está quase vazio.                                                                                          |  |
|                                                                                                  | Compre um tinteiro preto de substituição (T036) ou de cor (T037). Para determinar<br>se o tinteiro está quase vazio, verifique o nível de tinta com o EPSON Status Monitor<br>3 (Windows) ou o EPSON StatusMonitor (Macintosh).                                                      |                                                                                                    |  |
| 🗕 0·🗅                                                                                            | Sem tinta                                                                                                    | O tinteiro preto ou de cor está vazio ou não está instalado.                                                                                   |  |
|                                                                                                  | Substitua o tinteiro preto (T036) ou de cor (T037) por um novo.                                                                                                    |                                                                                                    |  |
| ○ (b)<br>● (b)⊡                                                                                  | Erro do carreto                                                                                                    | O carreto da cabeça de impressão está obstruído devido<br>a papel encravado ou outro material estranho e não pode<br>voltar à posição inicial. |  |
|                                                                                                  | Desligue a impressora. Abra a tampa da impressora e remova o papel ou outro<br>material manualmente da trajectória de alimentação. Volte a ligar a impressora.<br>Se não conseguir resolver o problema, ligue para a Linha Azul da EPSON Portugal<br>(808 2000 15).                  |                                                                                                    |  |
| о<br>С<br>С<br>С<br>С<br>С<br>С<br>С<br>С<br>С<br>С<br>С<br>С<br>С<br>С<br>С<br>С<br>С<br>С<br>С | Erro de impressora<br>desconhecido                                                                                                    | Ocorreu um erro de impressora desconhecido.                                                                                                    |  |
|                                                                                                  | Desligue a impressora e ligue para a Linha Azul da EPSON Portugal (808 2000 15).                                                                                                    |                                                                                                    |  |
| - Aceso O - Apagado ÖÖ - Intermitente                                                            |                                                                                                    |                                                                                                    |  |

🕨 = Aceso, 🔾 = Apagado, 🔾 🔾 = Intermitente

### Instruções de segurança

Leia todas as instruções desta secção quando configurar e utilizar a impressora.

### Quando escolher um local para a impressora

- Evite colocar a impressora em locais sujeitos a variações bruscas de temperatura e humidade. Mantenha também a impressora afastada de luz solar directa, luzes intensas ou fontes de calor.
- Evite colocar a impressora em locais sujeitos a choques e vibrações.
  Deixe espaço suficiente à volta da impressora para uma ventilação adequada.
  - Coloque a impressora junto a uma tomada de parede de onde seja fácil retirar a ficha.
  - Coloque a impressora sobre uma superfície plana, estável e ampla. Se colocar a impressora perto da parede, deixe mais de 10 cm entre a parte de trás da impressora e a parede. A impressora não funcionará correctamente se estiver inclinada.
  - Quando armazenar ou transportar a impressora, não a incline, não a coloque verticalmente nem a inverta, caso contrário poderá verter tinta do tinteiro

### Quando seleccionar uma fonte de alimentação

- Utilize apenas o tipo de fonte de energia indicado na etiqueta da impressora. Certifique-se de que o cabo de alimentação de corrente alternada satisfaz a norma de segurança local relevante.
- Não utilize um cabo danificado ou que apresente desgaste.
- Se utilizar uma extensão com a impressora, certifique-se de que a soma total da amperagem dos dispositivos ligados à extensão não excede a amperagem total da própria extensão. Certifique-se também de que a amperagem total de todos os dispositivos ligados à tomada de parede não excede a amperagem da tomada.
- Se quiser utilizar a impressora na Alemanha, a instalação eléctrica do edifício tem de estar protegida com um disjuntor de 10 ou 16 A para proteger esta impressora de curto-circuitos

### Quando manusear tinteiros

- O tinteiro deve ser instalado imediatamente após ser retirado da embalagem.
- Não agite os tinteiros usados porque a tinta poderá verter. Mantenha os tinteiros fora do alcance das crianças. Não permita que estas manuseiem ou ingiram o seu conteúdo.
- Tenha cuidado guando manusear tinteiros usados porque pode haver alguma tinta à volta da zona de fornecimento de tinta. Se a tinta se derramar na pele, lave a área com água e sabão. Se a tinta entrar em contacto com os olhos, lave-os imediatamente com água. Se os problemas de visão ou o desconforto persistirem após a lavagem, consulte um médico imediatamente.
- Não toque nem remova o circuito integrado (chip verde) existente na parte lateral do tinteiro Não remova nem rasgue a etiqueta do tinteiro. Se o fizer, a tinta poderá verter. Guarde os tinteiros com o fundo da embalagem virado para baixo.

- Quando utilizar a impressora
- Não coloque as mãos no interior da impressora nem toque nos tinteiros durante a
- impressão. Não bloqueie nem tape as aberturas existentes na caixa exterior da impressora.
- Não tente reparar a impressora. Desligue a impressora e recorra aos serviços de um técnico qualificado nas seguintes
- condições: Se a ficha ou o cabo de corrente estiver danificado; se algum líquido se tiver infiltrado na impressora; se a impressora cair ou a caixa estiver danificada; se a impressora não
- funcionar correctamente ou apresentar uma diminuição de rendimento notória. Não introduza objectos nas ranhuras existentes na caixa exterior da impressora.
- Tenha cuidado para não derramar líquidos sobre a impressora.
- Deixe os tinteiros instalados. Retirar os tinteiros pode desidratar a cabeça da impressora e pode fazer com que impressora não imprima.

Desactive todos os programas antivírus antes de instalar o software da impressora.